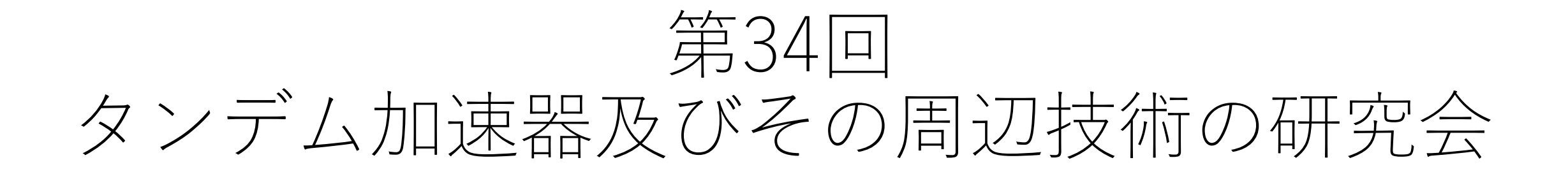

## オンライン会議ソフト Zoom Meetingsのマニュアル

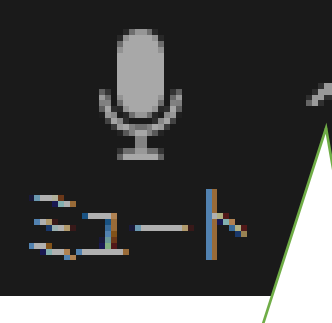

#### ミュート・ビデ オボタンの右上 の「^」から、 音声やビデオの 設定ができます。

🗶 web参加

氏名(所属)

カメラのON/OFF

を切り替えます。

カメラ

OBS Virtual Camera

バーチャル背景を選択

ドデオフィルターを選択

セキュリティ

ビデオ設定…

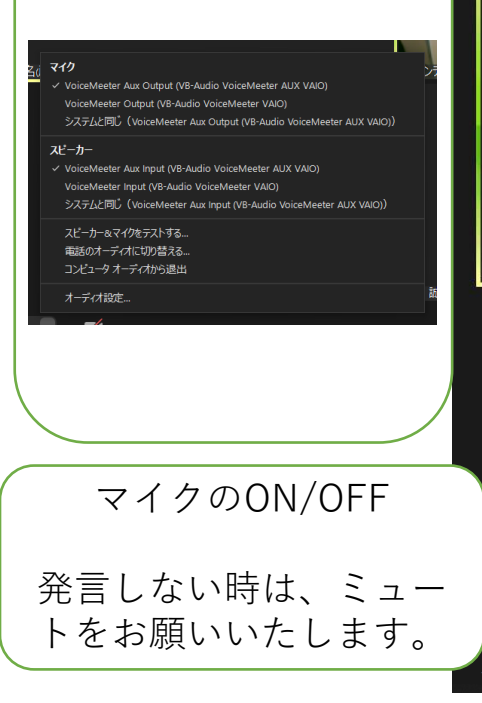

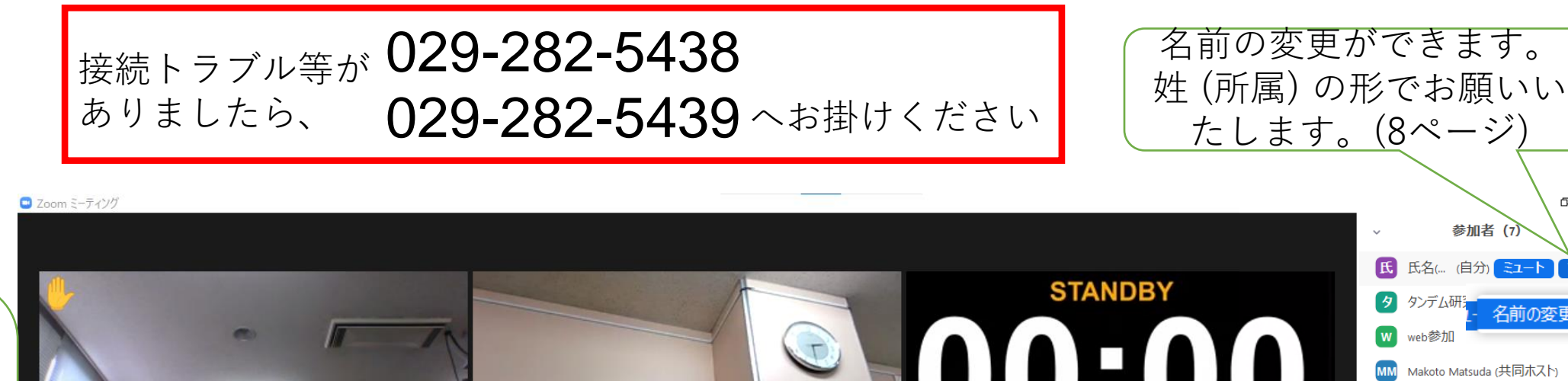

参加者 (7 氏名(… (自分) ミュート 詳細> タンデム研 名前の変更 Makoto Matsuda (共同ホスト) 炎 🗔 松田 誠 (共同ホスト) *🎽* 🖂 松田 誠 (共同ホスト) ۲ZA Click to edit this message. 9 917-🄏 🗅

せください。(9ページ)

ブレイクアウトルームに

移動します(10ページ)

0 X

発表資料の共有をしま す(13ページ)

木に接続中です..

チャット

🌮 ¥ Makoto Matsuda

松田 右端の参加者一 質問がありましたら、「リアク 覧を表示します ション」→手を挙げる でお知ら 8 8

🖖 手を挙!

リアクション

ホワイトボード

9

🌋 🖡 タイマー

## Zoom クライアントアプリケーションの インストール(招待URL経由-1)

第34回タンデム研究会のオンライン開催で使用する Zoomミーティングの接続テスト日を設ける予定

✓ - □ × です。 × ミーティングを起動 - Zoom × + ■ マイミーティング - Zoom 招待URLを使って事前にインストールができます。 zoom.us/s/92250553047#success zoom サポート 日本語 🗸 招待URLを開くと、「今すぐダウンロードする」 タイアロクか表示されない場合は、以下のミーティンクを起動をクリックし( ください リンクが画面下に設置されています。 (インストール済みの場合、以下のようなポップ) 「ミーティングを起動」をクリックすると、サービス利用規約とプライバシーステートメントに同 意したことになります。 アップ画面が表示されます。) ミーティングを起動 Zoom Meetings を開きますか? https://zoom.us がこのアプリケーションを開く許可を求めています。 Zoomクライアントをインストールしていないのですか? 今すぐダウンロードす zoom.us でのこのタイプのリンクは常に関連付けられたアプリで開く Zoomクライアントで問題が発生していますが? ブラウザから参加してくださ Zoom Meetings を開く キャンセル ©2022 Zoom Video Communications, Inc. In rights reserved. 「プライバシーおよび法務ポリシー」 | 個人情報のXり扱いについて | Cookie の設定

インストールできない場合は、ブラウザからも参加いただけます。

# Zoom クライアントアプリケーションの インストール(招待URL経由-2)

| ≀を押すと<br>ミす。 |
|--------------|
| ✓ト<br>≦れます。  |
|              |

ドする|リンクを押すと、

Zoomクライアントをインストールしていないのですか? 今すぐダウンロードする

Zoomクライアントで問題が発生していますか? ブラウザから参加してください

Zoom クライアントアプリケーションの インストール(サイト経由-1)

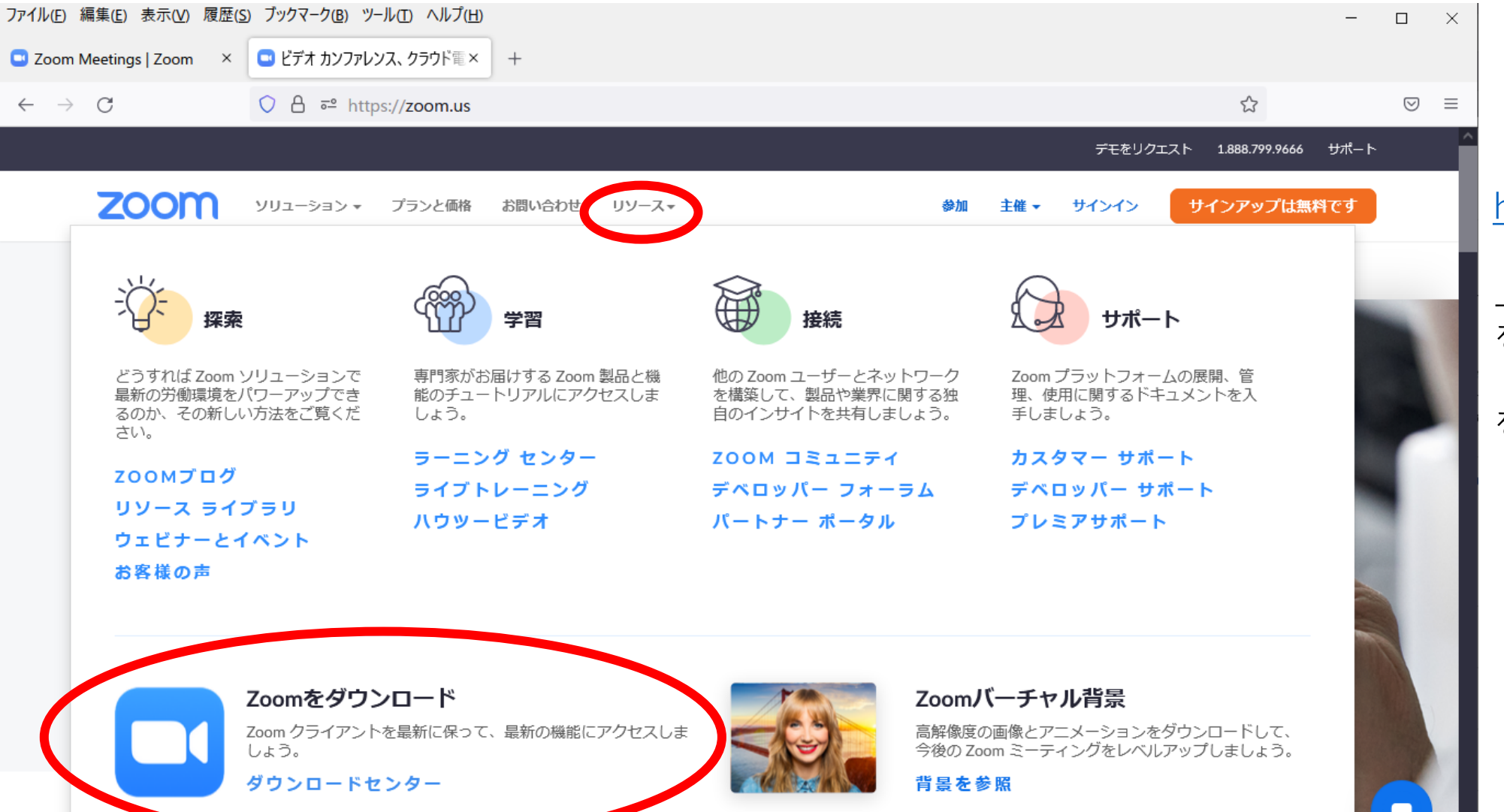

https://zoom.us

上部の「リソース」 をクリックし、 「ダウンロードセンター」 をクリックしてください。

https://zoom.us/download#client\_4meeting

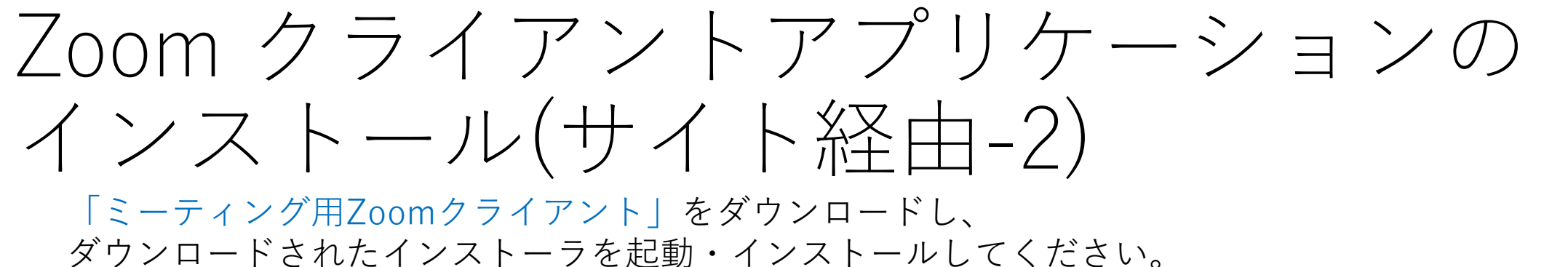

| $\leftarrow \   \rightarrow \   {\tt G}$ | ○ A == https://zoom.us/download#client_4meeting |               |       | 1    | $\bigtriangledown$ |      |
|------------------------------------------|-------------------------------------------------|---------------|-------|------|--------------------|------|
|                                          |                                                 |               | デモをリク | クエスト | 1.888.799.0125     | サポート |
| zoom                                     | ソリューション マ プランと価格 お問い合わせ リソースマ                   | 予定            | 参加    | 主催 ▼ | ホワイトボード            |      |
|                                          | ダウンロードセンター                                      | 「「管理者用をダウンロー」 | ۲ ۲   |      |                    |      |

ミーティング用Zoomクライアント

最初にZoomミーティングを開始または参加されるときに、ウェブブラウザのクライアントが自動的にダウンロードされます。ここから手動でダウンロードすることもできます。

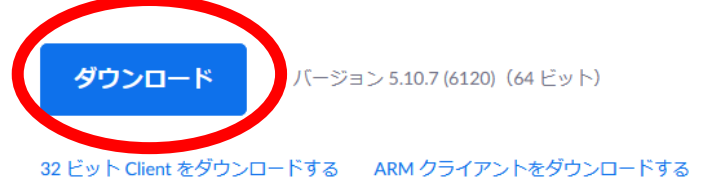

Microsoft Outlook用Zoomプラグイン

Outlook用ZoomプラグインをインストールするとMicrosoft Outlookツールバートにボタン

Zoom クライアントアプリケーションの アップデート(1)

セキュリティ強化のため、また古いバージョンでは一部の機能が使えないことがありますので、 最新版へのアップデートをお願いいたします。

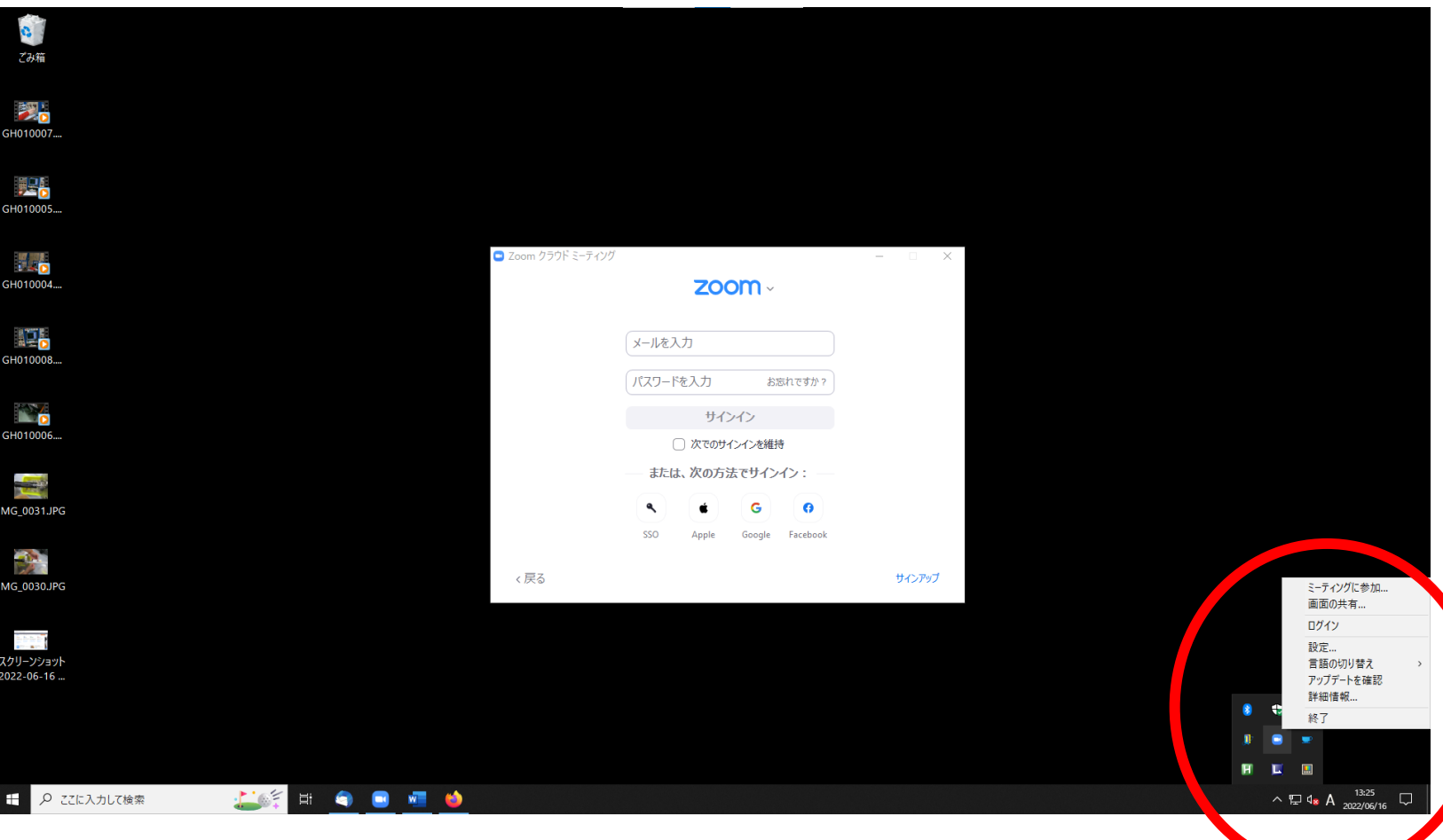

- 1. Zoomを起動してください。
- タスクバー右下の、インジケータ (^アイコンを左クリック)から、 Zoomのアイコンを見つけてくだ さい。 (USBメモリの取り出しと同じ場 所です。)

#### Zoom クライアントアプリケーションの アップデート(2)

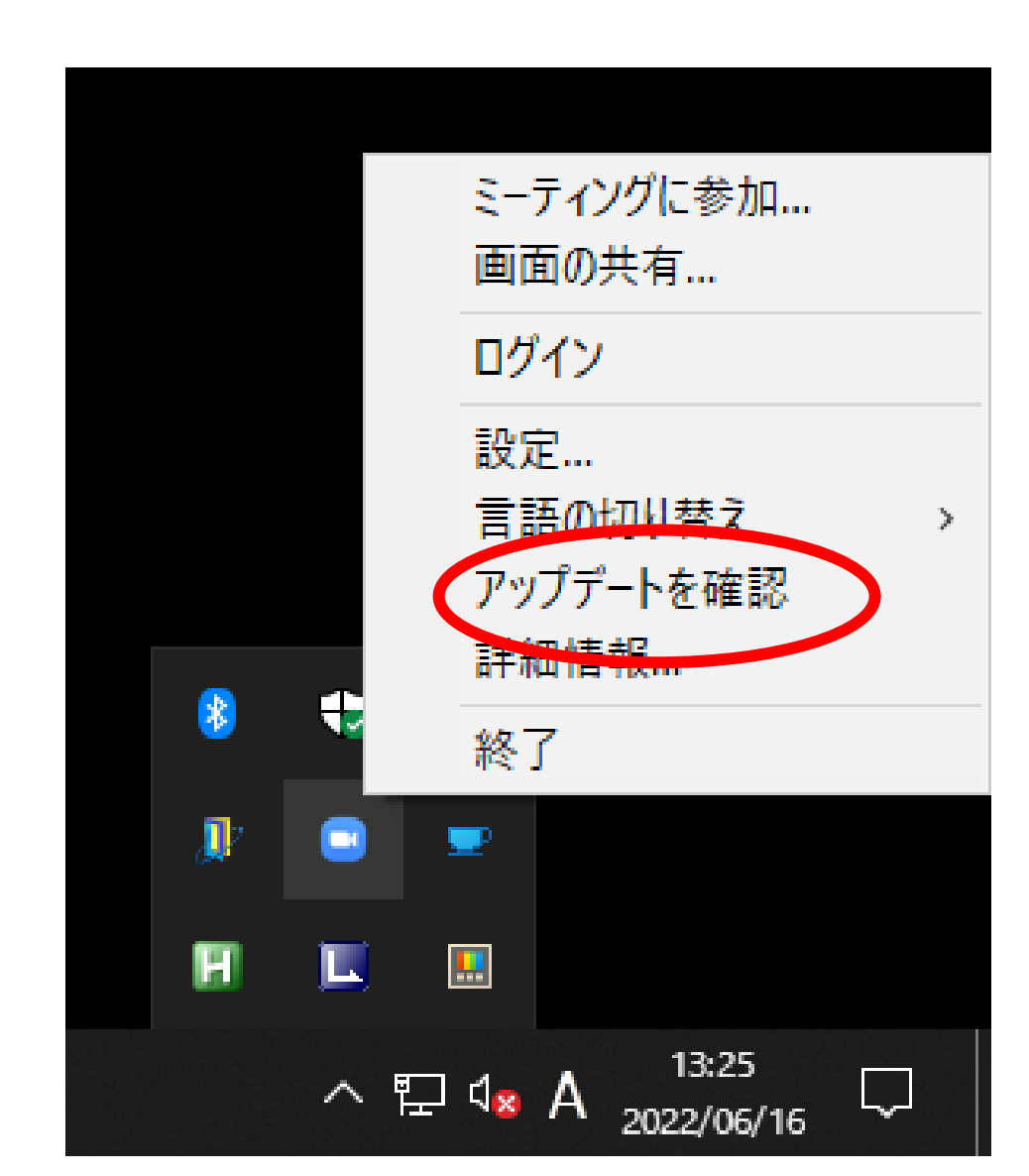

• Zoomのアイコンを右クリック し、「アップデートを確認」 を押してください。

※設定画面からもアップデート できますが、タスクバーを使用 するとログインせずにアップ デートできます

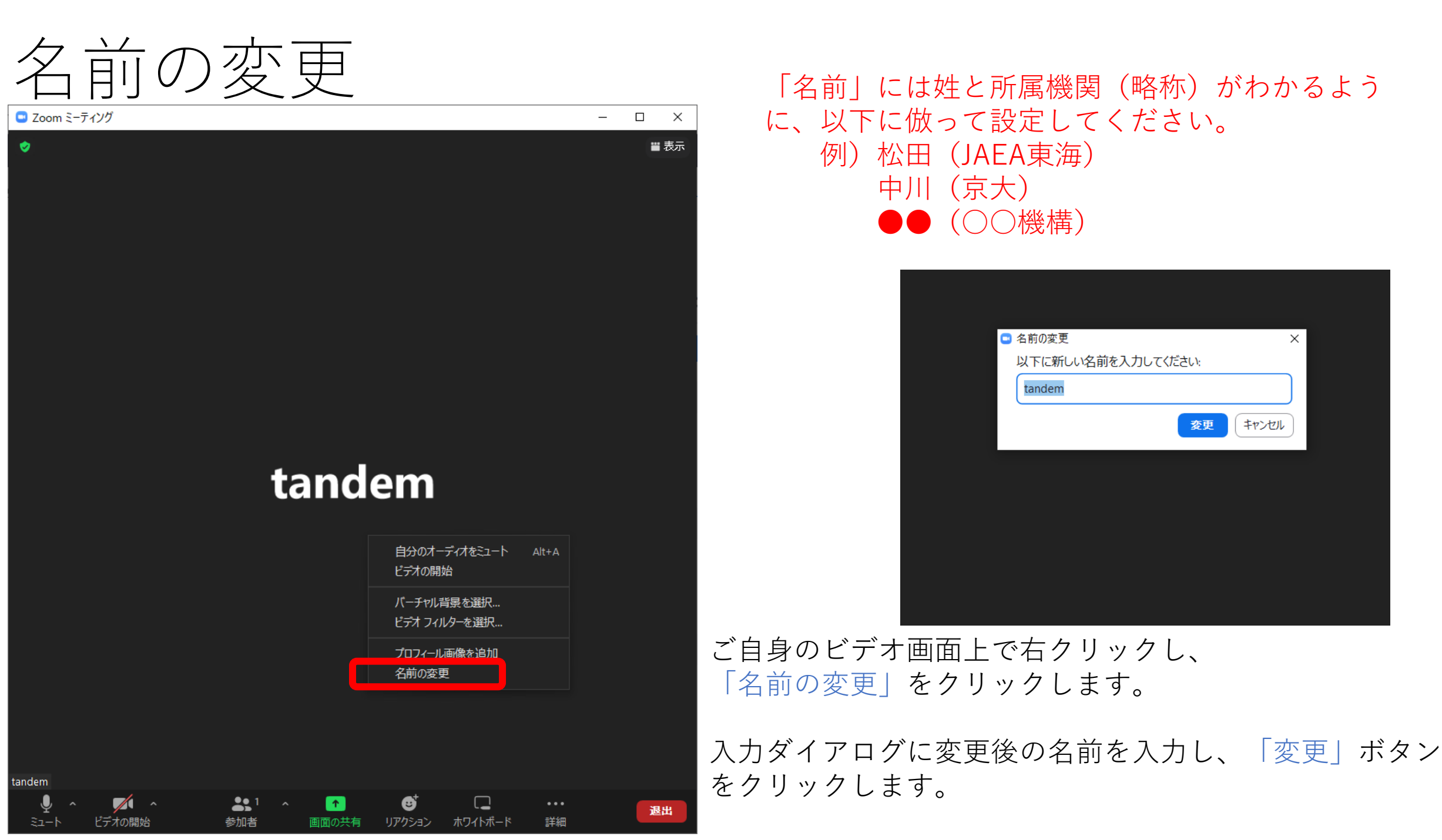

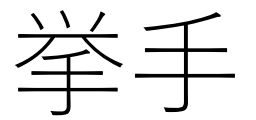

#### 質問等がある方は、挙手をしていただきますようお願いします。

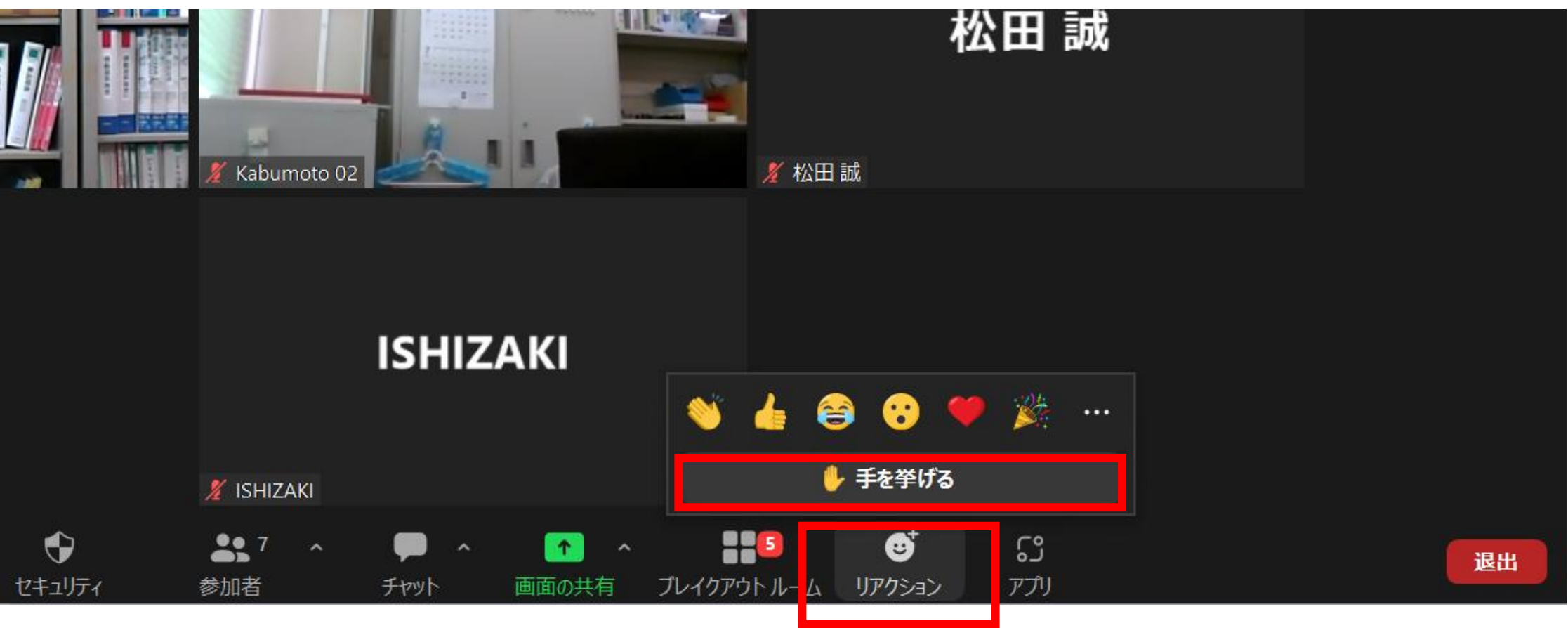

「リアクション」をクリックし、「手を挙げる」を押してください。 事務局や、座長からお声掛けをします。

> 画面の大きさによっては、「リアクション」ボタンが 隠れていることがあります。「・・・(詳細)」 から、「リアクション」を選択してください。

ブレイクアウトルーム

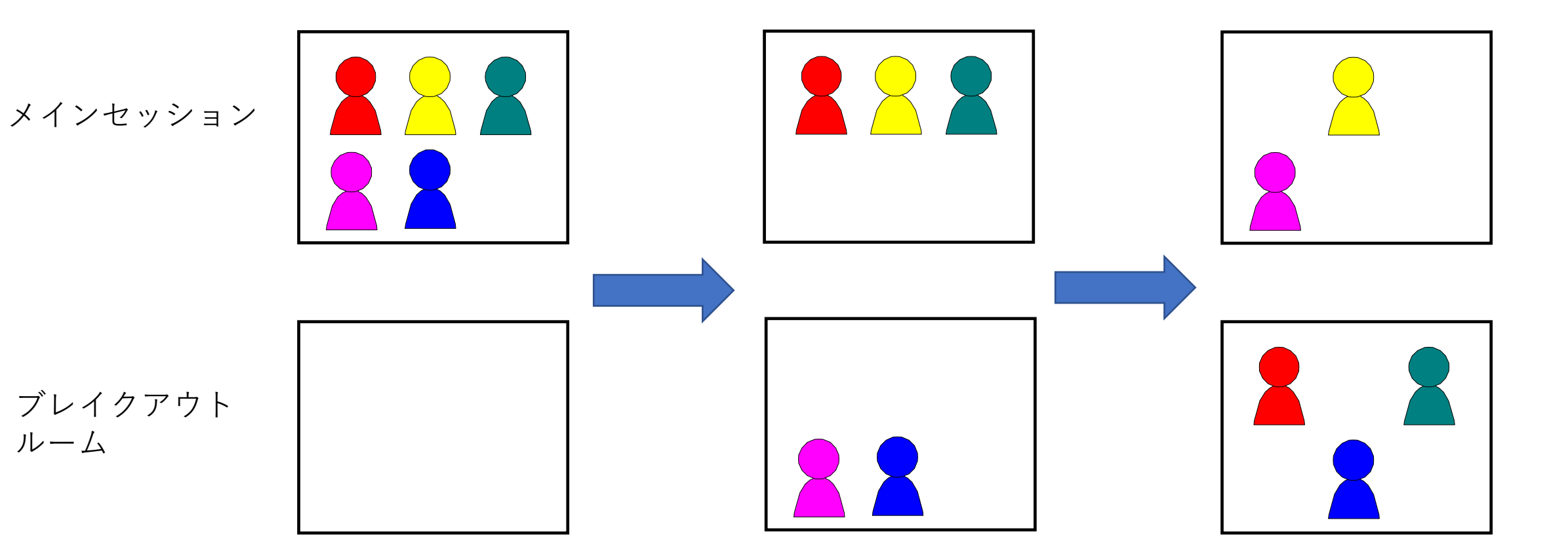

- ブレイクアウトルームは、メインセッションと並行で起動している別部屋です。
- 音声・画像・共有画面は、メインセッションや他のブレイクアウトルームと切り離されています。
- 複数のZoomミーティングを使用する場合と比べ、部屋の出入りをスムーズにでき、各ブレイクアウトルームの 参加者を一覧で確認できるといったメリットがあり、今回は談話室として準備します。

ブレイクアウトルームの選択(1)

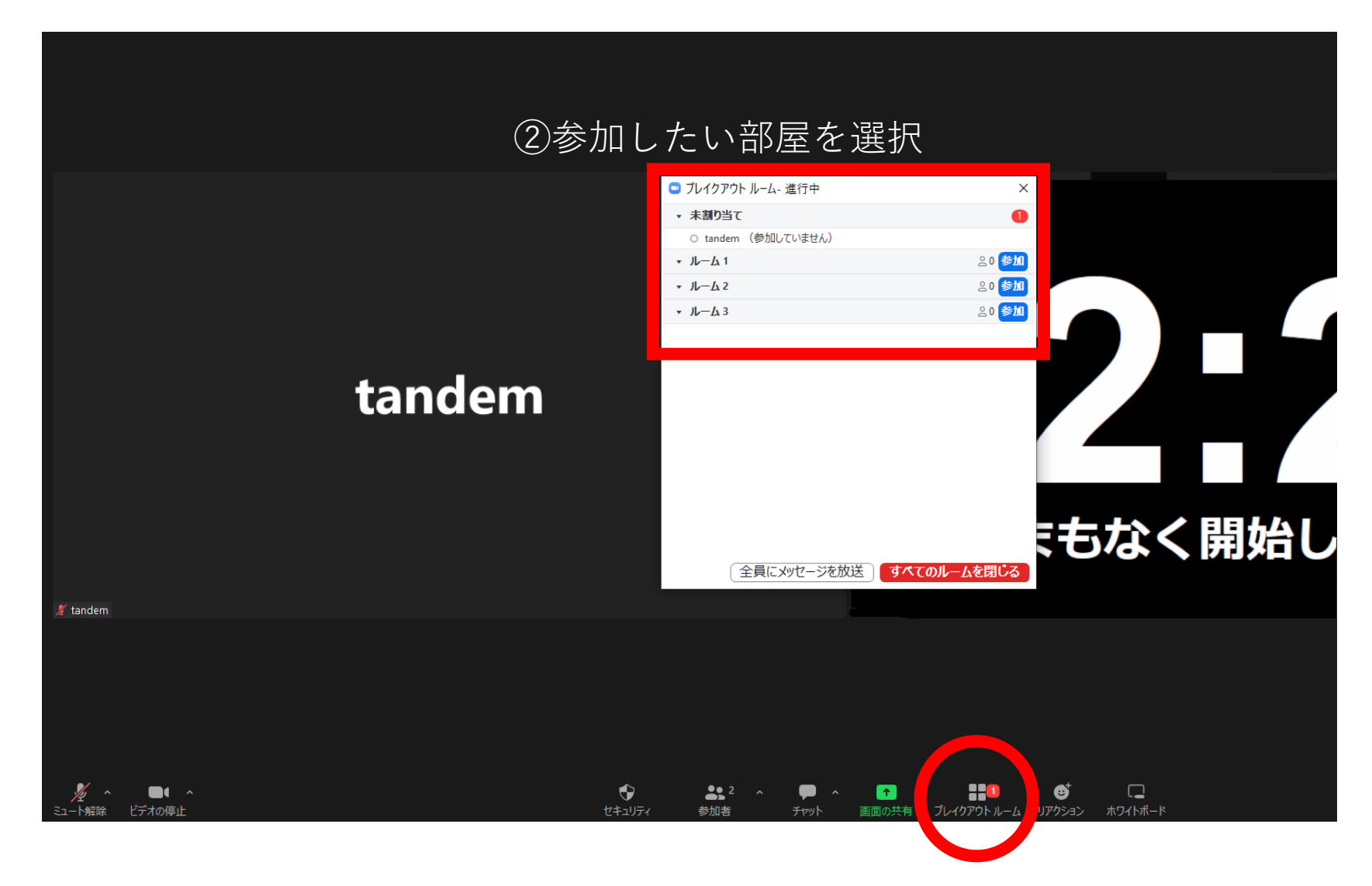

「ブレイクアウトルーム」をクリックしてください。

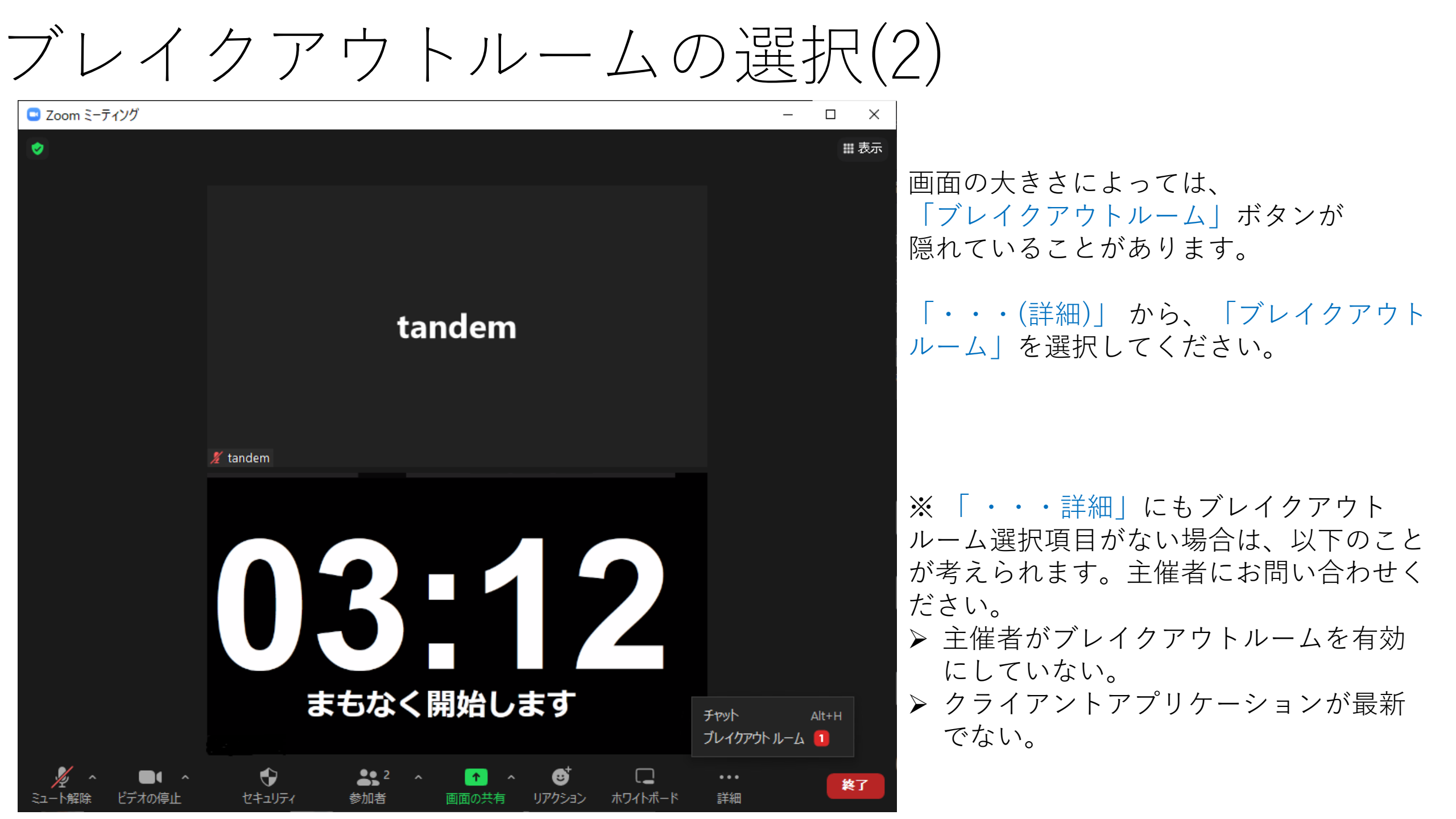

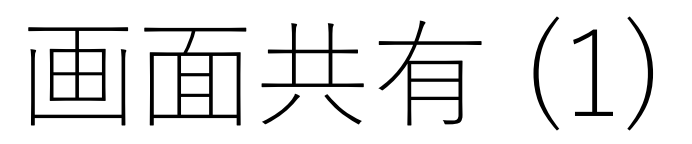

- Zoomの画面下の、「画面の共有」 をクリックします。
- 共有する画面またはアプリケーショ ンを選択します。
- 様々な設定方法がありますが、 PowerPoint を使用する場合は、 ① Zoom で「画面」を共有する ② PowerPoint のスライドショーを 開始する 方法が簡単です。

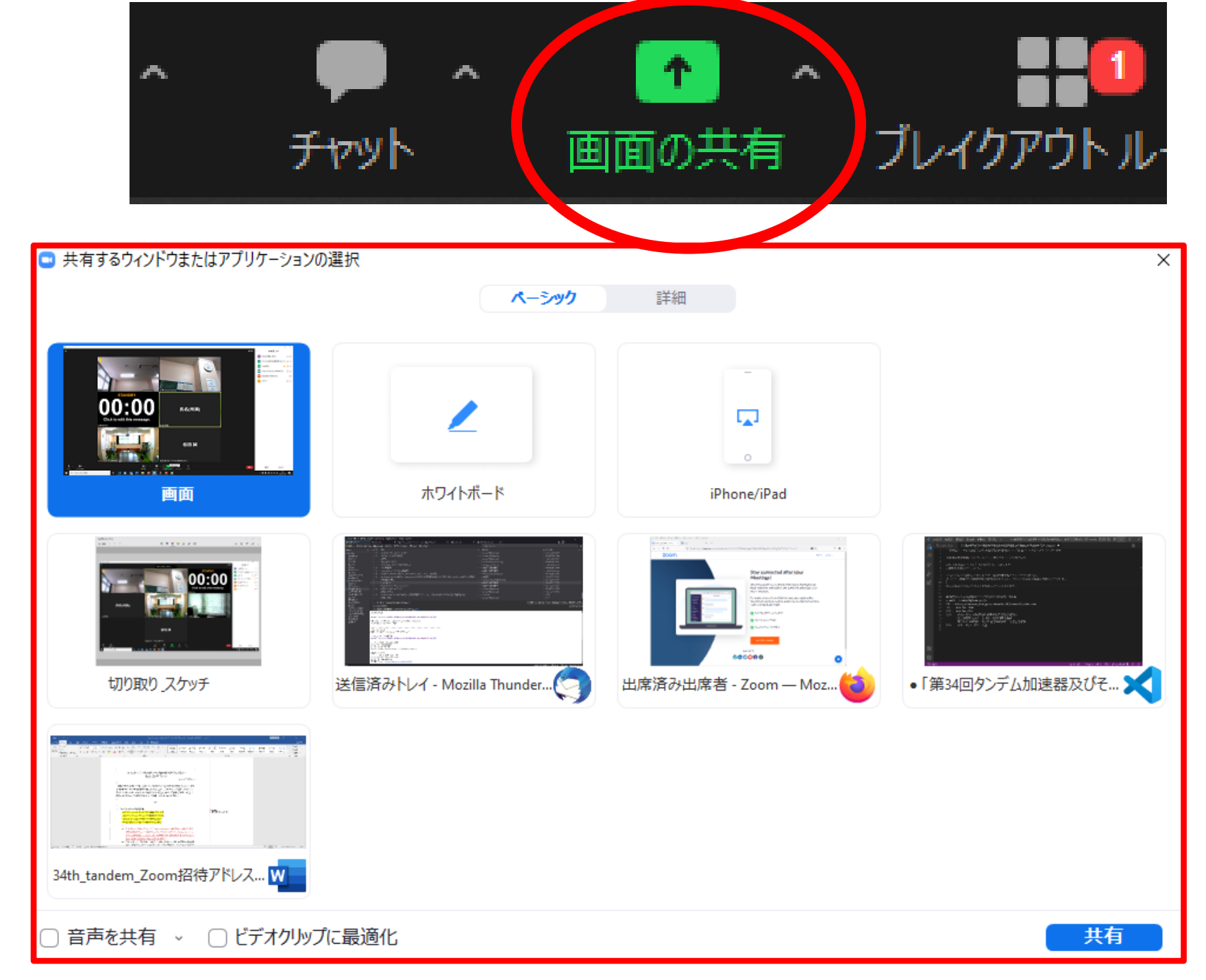

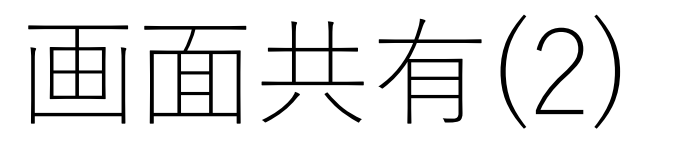

#### 詳細は、Zoomのマニュアルをご確認ください。 <u>https://support.zoom.us/hc/ja/articles/203395347-Screen-</u> <u>sharing-a-PowerPoint-presentation</u>

- Microsoft Power Point を共有する手順は複雑ですので、不慣れな方は接続テストをお願いいたします。
- Catalina(10.15) 以上のmacOS では、画面共有に別途設定が必要となります。Zoom での画面共有をしたことのないmacOS機器を使用される場合は接続テストをお願いいたします。